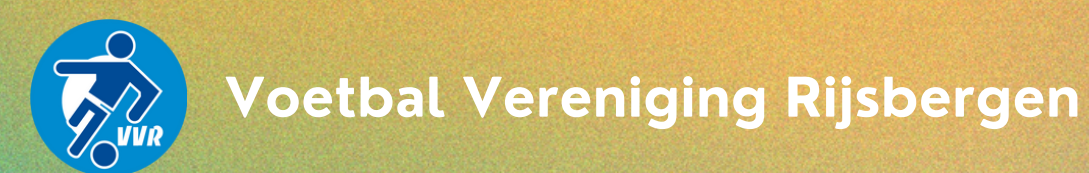

# Installatie van de KNIP app

Door middel van de Knip app wordt o.a. het opwaarderen van jouw clubkaart, het hebben van een gezamenlijke teamrekening én het overmaken van geld een stuk eenvoudiger.

Lees de handleiding om erachter te komen hoe jij jouw clubkaart kunt koppelen vóór gebruik.

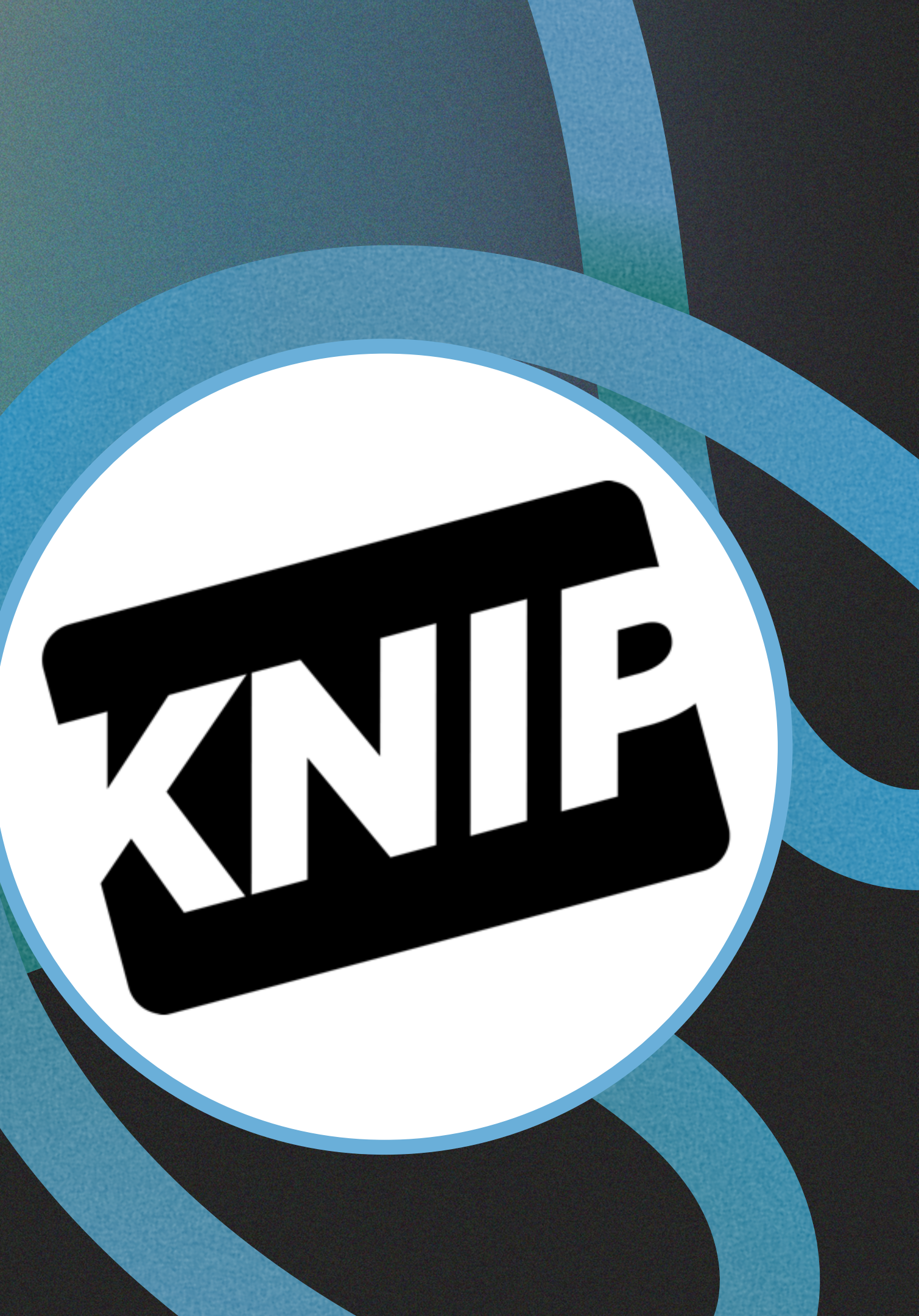

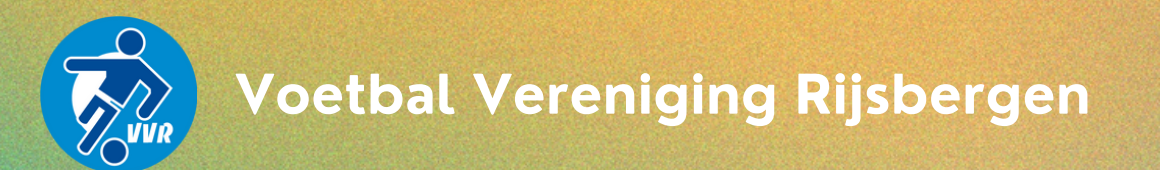

## STAP 1: downloaden Knip app

DE KNIP APP IS GRATIS TE DOWNLOADEN IN DE APP STORE EN GOOGLE PLAY STORE. KLIK OP HET ICOONTJE WELKE VOOR JOUW TELEFOON VAN **TOEPASSING IS** 

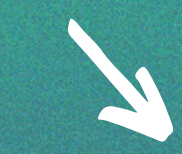

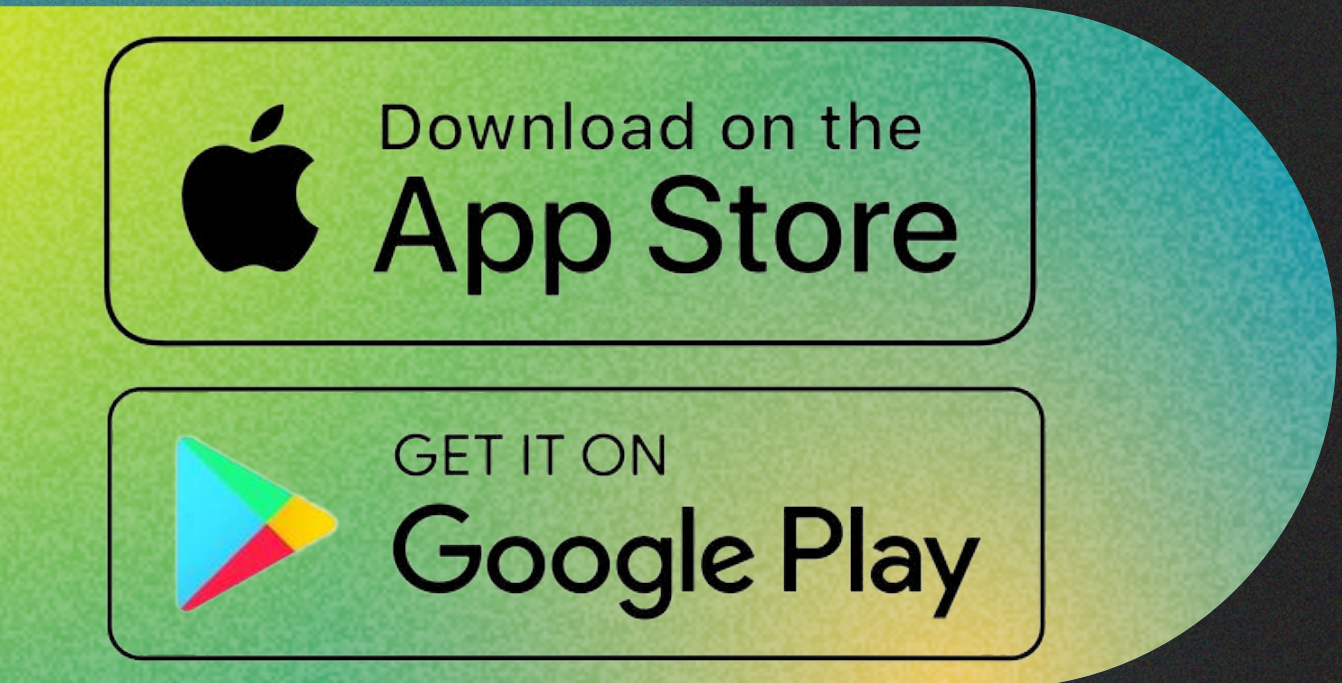

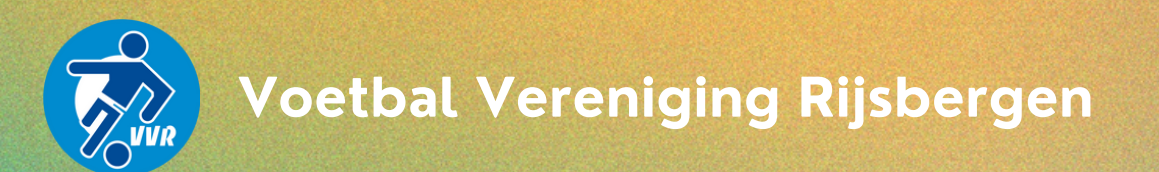

## STAP 2: e-mail registreren

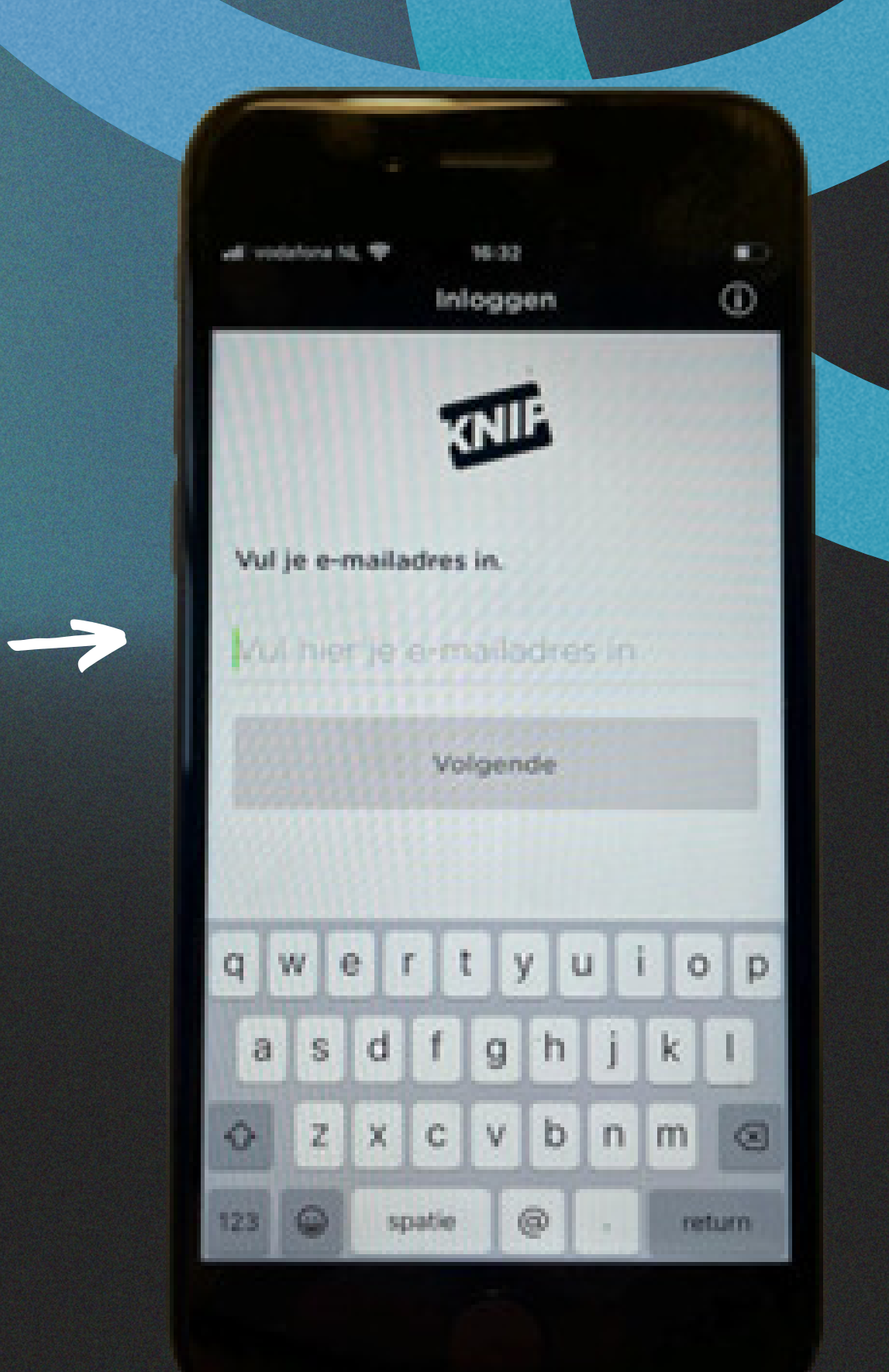

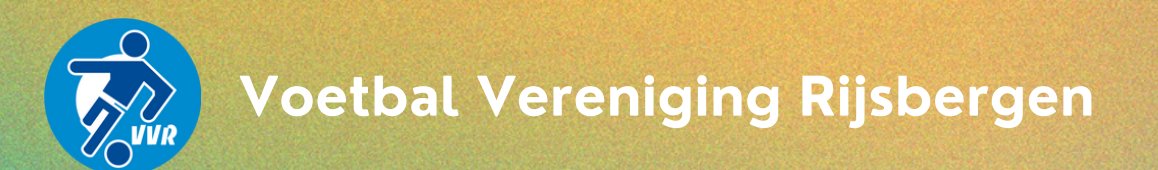

## STAP 3: selecteer betaalpas

->

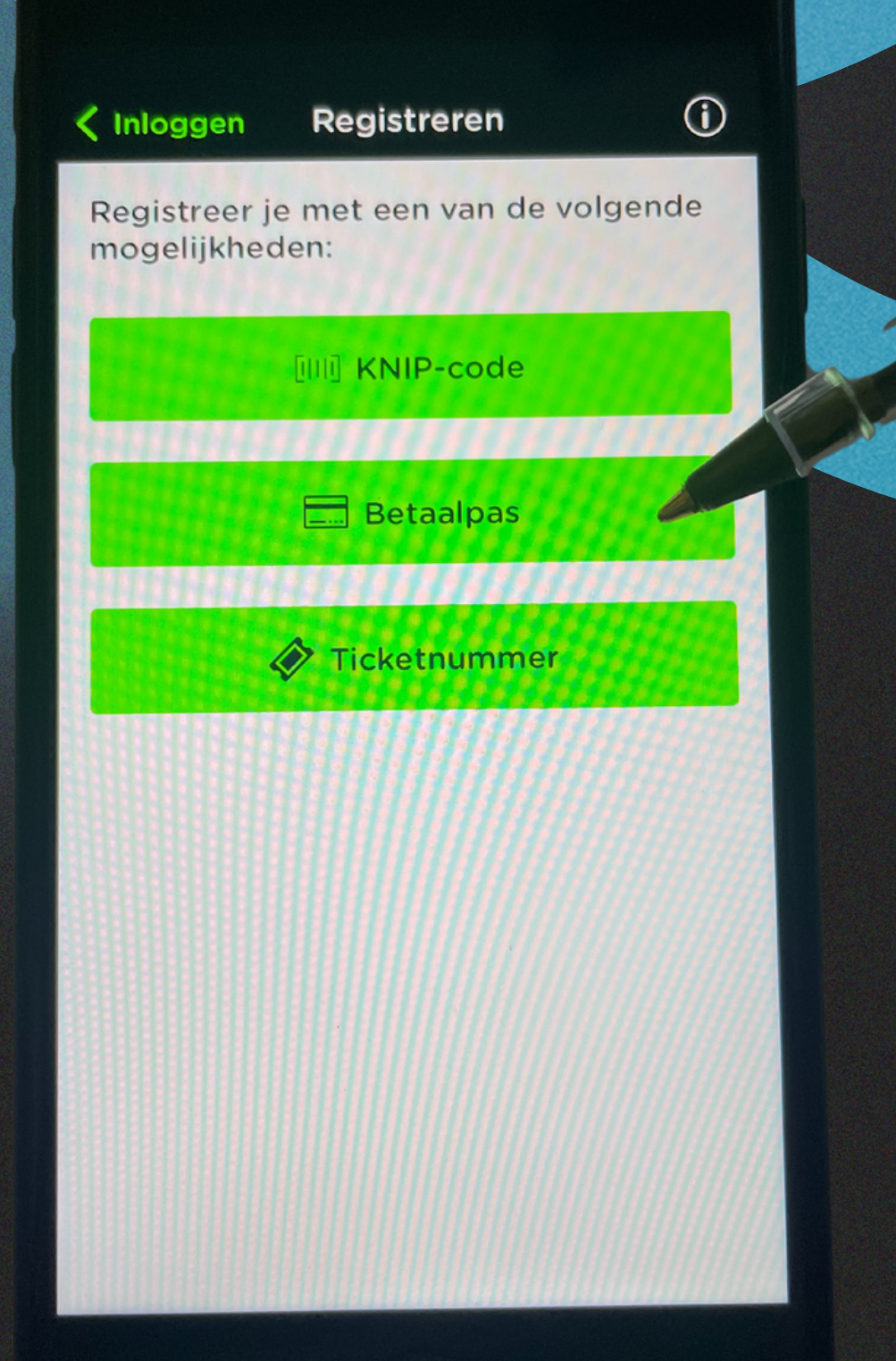

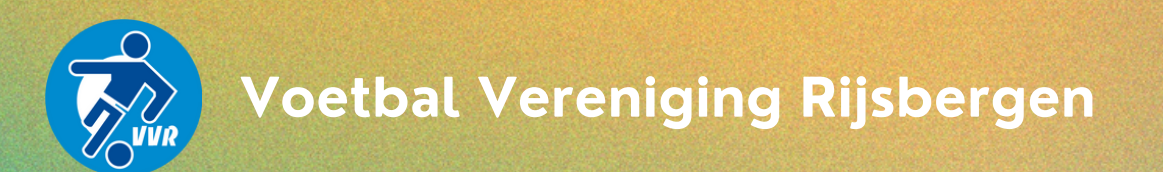

## STAP 4: registratie clubkaart

Vul hier het pasnummer in wat voorop jouw clubkaart staat.

Kegistreren

n Scan

Gereed

KNIP-code / Betaalpasnummer / Ticketnummer Scan QR-code of vul handmatig in

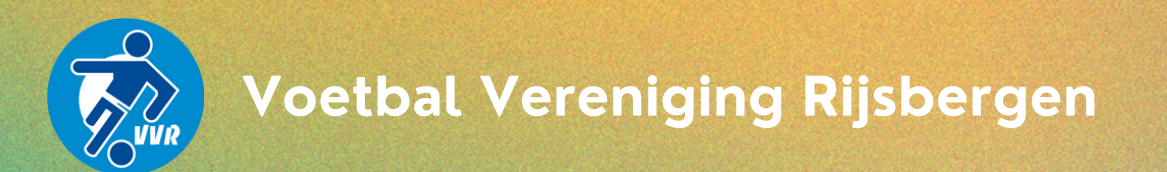

### STAP 5: CVC code

De CVC code staat op je clubcard.

Staat de CVC code niet op de clubkaart? Vraag de code op via clubkaart@vvrijsbergen.nl o.v.v. je naam en pasnummer.

### CVC-code

Het lijkt er op dat je een Betaalpas hebt gescand. Vul de bijbehorende CVC-code in van de Betaalpas.

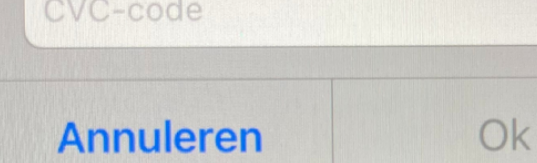

| qwertyuiop |          |   |        |   |   |   |        |              |  |  |
|------------|----------|---|--------|---|---|---|--------|--------------|--|--|
| а          | S        | d | f      | g | h | j | k      | Ι            |  |  |
| Ŷ          | Z        | x | С      | V | b | n | m      | $\bigotimes$ |  |  |
| 123        | <b>:</b> | Ŷ | spatie |   |   |   | return |              |  |  |

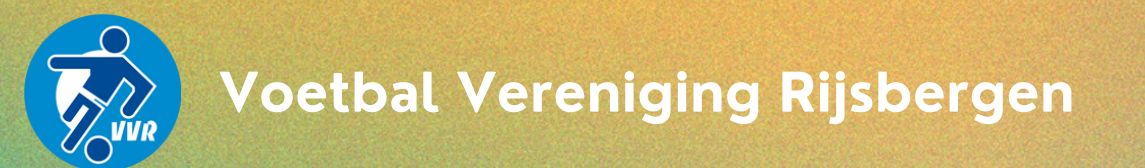

## STAP 6: bevestigen activatiemail

Je ontvangt een e-mail (let op, kan in spambox belanden). Activeer je account door te klikken op de link. Let op: je moet dit op hetzelfde device/apparaat doen als waarop de Knip app staat geinstalleerd!

> Van: KNIP App <noreply@twelve.eu> Verzonden: woensdag 21 februari 2024 15:21 Aan: Onderwerp: Verifieer het e-mailadres van uw nieuwe account in de KNIP app Hoil Verifieer het e-mailadres van je nieuwe account in de KNIP App. Heb je de app bij de hand? Dan kun je je account activeren door de volgende link te openen: Activeer het account via de app Deze links zijn 1 week geldig.

Veel plezier met de Appl

Met vriendelijke groet,

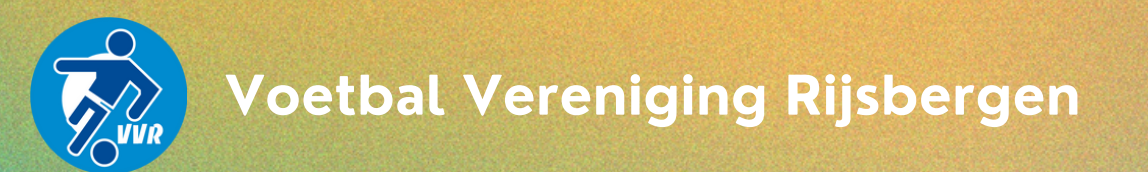

## STAP 7: maak Knip account aan

Na activatie kan je jouw account aanmaken. Vul de velden in én klik op registreren.

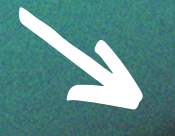

Wachtwoord 6 tek. THoordlett Herhaal wachtwoord Voornaam Tussenvoegsel (optioneel) Achternaam

Straat (optioneel)

Huisnummer (optioneel)

Plaats (optioneel)

-

Postcode (optioneel)

Geboortedatum

1 jan 1970

Geslacht

Vrouw

Man

Ik accepteer de gebruikersvoorwaarden

Registreren

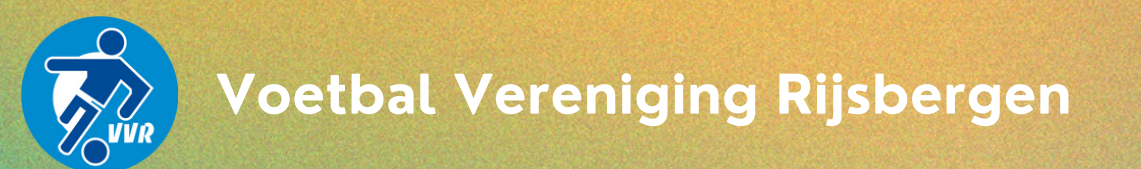

## STAP 8: pincode voor Knip app

Selecteer een pincode voor de app.

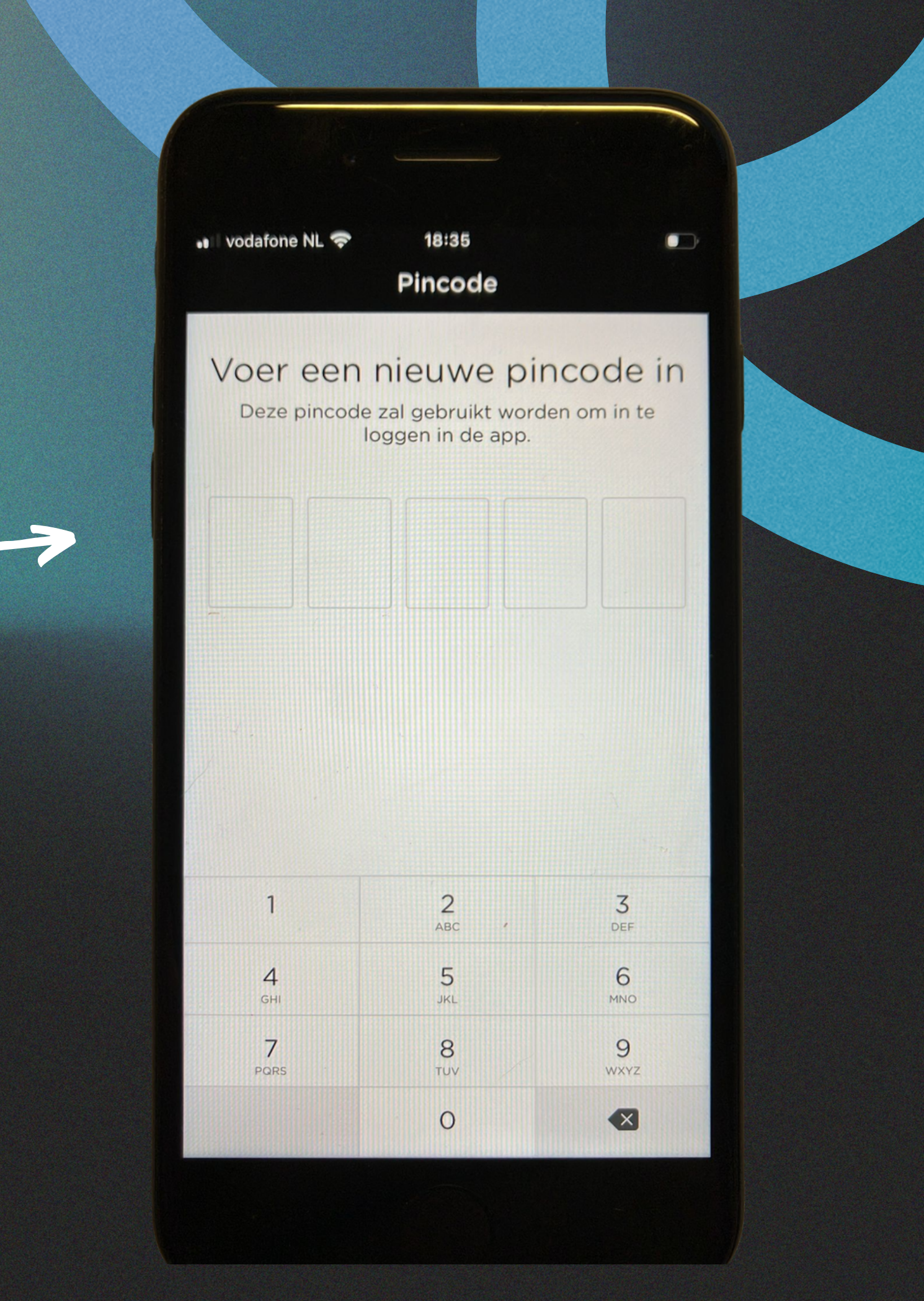

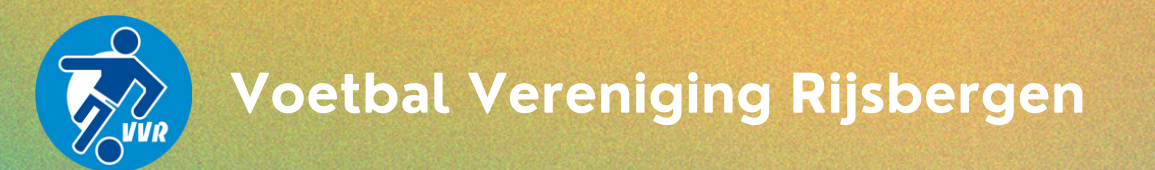

## STAP 9: rekening aanmaken

Nu kun je in de app en moet je wellicht een rekening aanmaken. Klik op 'rekeningen' en het + teken om een rekening aan te maken. Zie je de rekening al staan? Dan kun je deze stap overslaan!

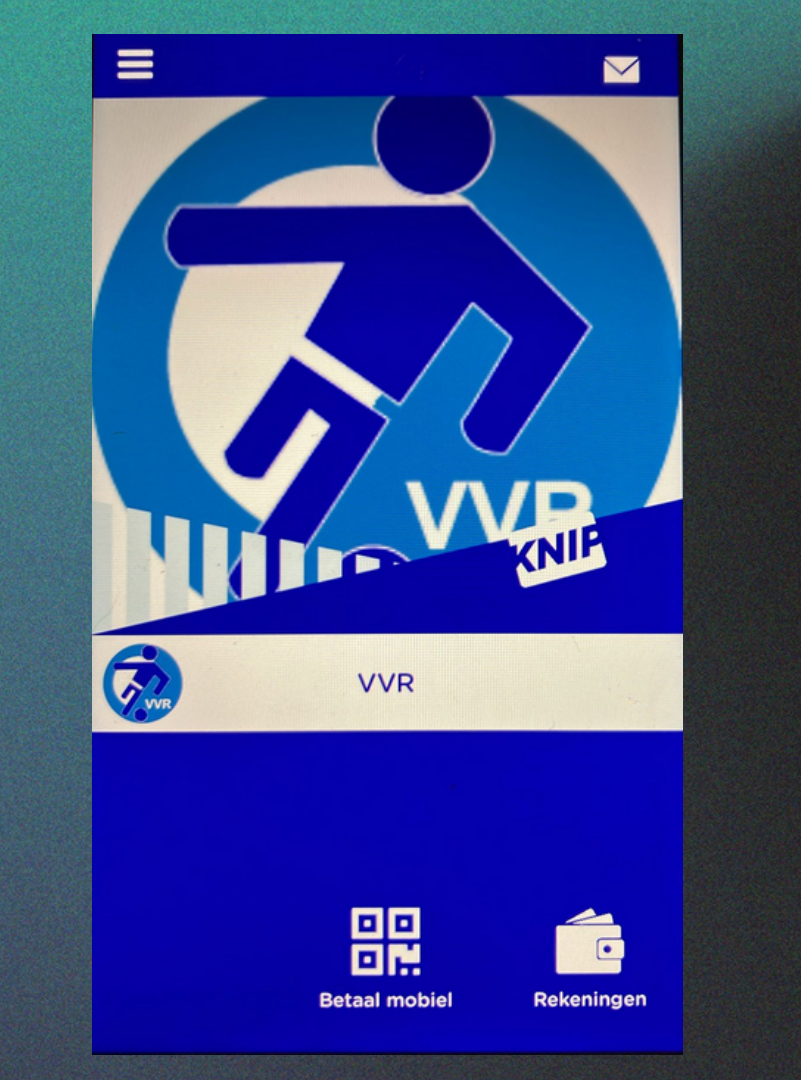

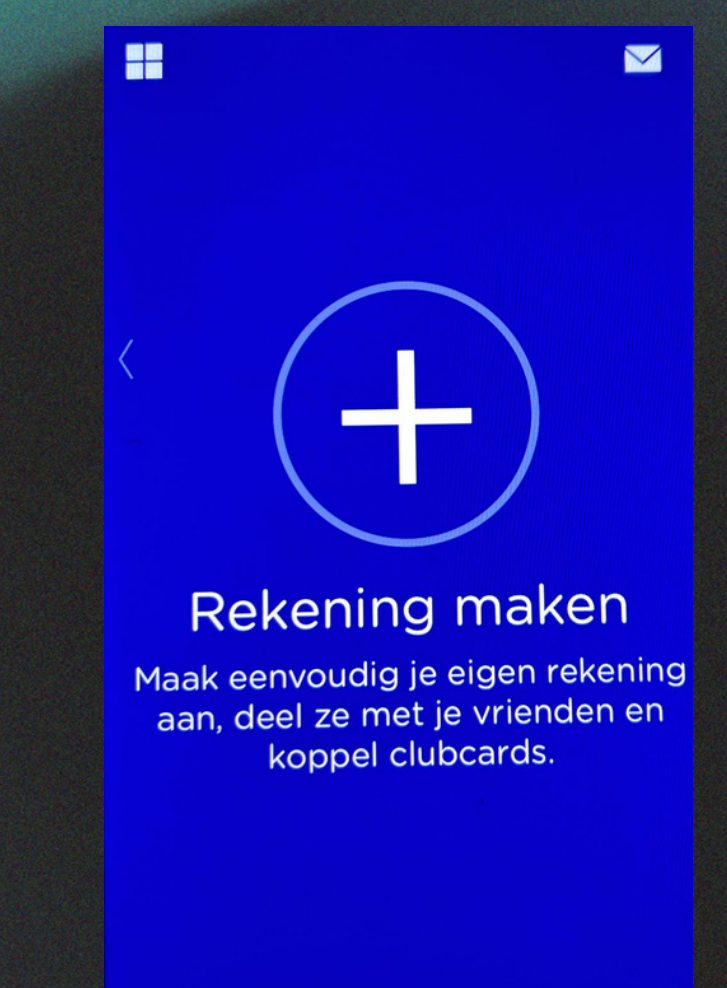

| <b>&lt;</b> Vo               | rige     | Re   | keni | n   | Bewaar |   |     |   |  |  |  |  |
|------------------------------|----------|------|------|-----|--------|---|-----|---|--|--|--|--|
| Reke                         | eningr   | naam |      |     |        |   |     |   |  |  |  |  |
| voer naam van de rekening in |          |      |      |     |        |   |     |   |  |  |  |  |
|                              |          |      |      |     |        |   |     |   |  |  |  |  |
|                              |          |      |      |     |        |   |     |   |  |  |  |  |
|                              |          |      |      |     |        |   |     |   |  |  |  |  |
| -                            |          |      |      |     |        |   |     |   |  |  |  |  |
|                              |          |      |      |     |        |   |     |   |  |  |  |  |
|                              |          |      |      |     |        |   |     |   |  |  |  |  |
| ik                           |          |      | de   |     |        |   | het |   |  |  |  |  |
| q                            | we       | n e  | t    | : у |        | ı | 0   | k |  |  |  |  |
| а                            | S        | d    | f    | g   | h      | j | k   | Ι |  |  |  |  |
| Ŷ                            | z        | X    | С    | V   | b      | n | m   | 8 |  |  |  |  |
| 123                          | <b>:</b> | Ŷ    |      | spa | return |   |     |   |  |  |  |  |

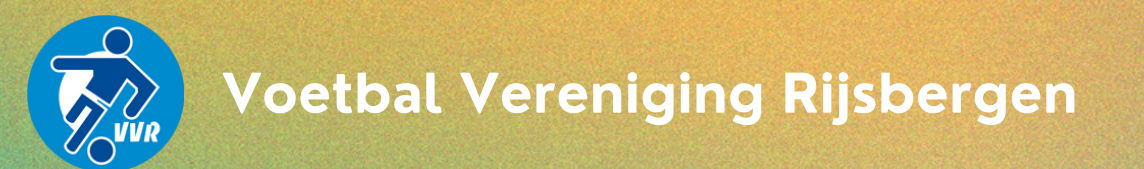

## STAP 10: opwaarderen via Knip app

Heb je een bankieren app op je telefoon? Dan kan je jouw clubkaart opwaarderen via de Knip app. Klik op de + om vervolgens het gewenste bedrag in te geven wat je op de rekening wil zetten.

Heb je meerdere passen in de app? Selecteer dan de juiste rekening! Klik op het IDEAL icoontje en selecteer jouw bank. Je kunt de betaling vervolgens voltooien.

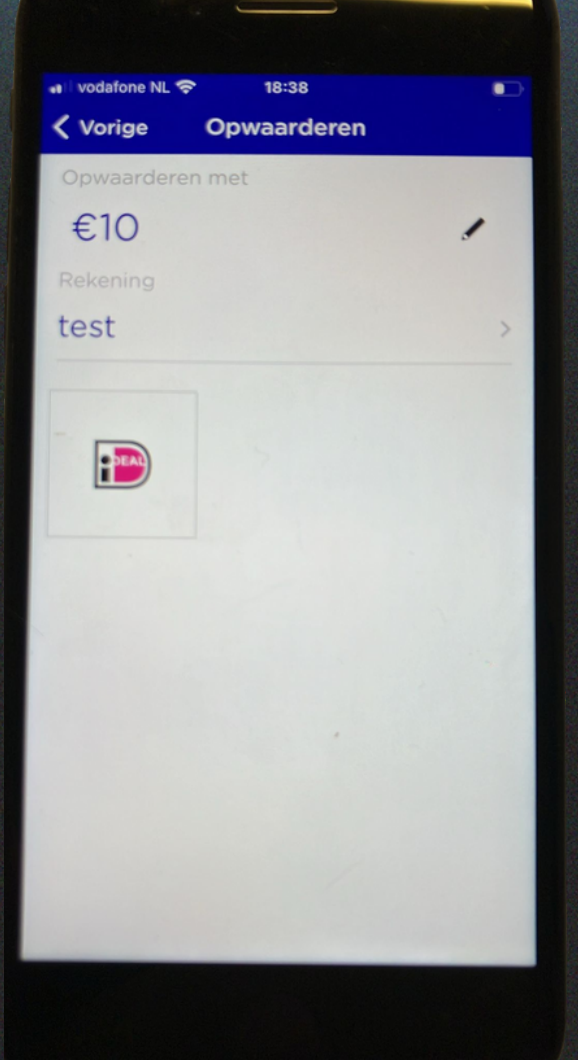

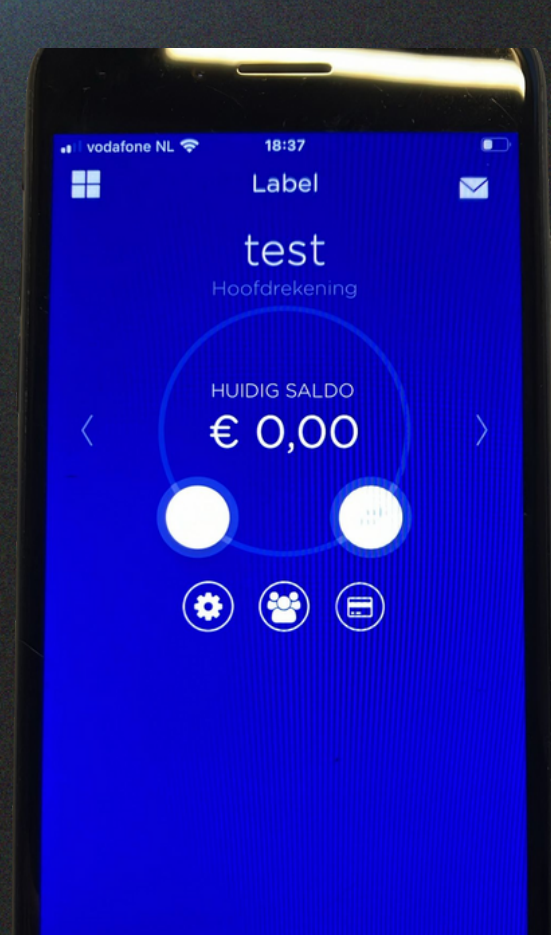

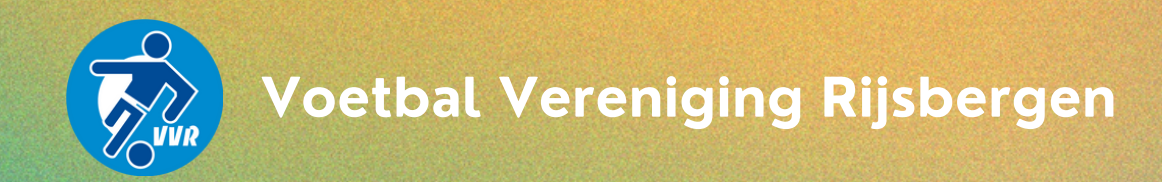

## Je hebt nu jouw clubkaart gekoppeld!

Toch niet gelukt? Stuur ons een email

CLUBKAART@VVRIJSBERGEN.NL